# VECTRON

### Změna DPH

#### Vectron Commander 7

- spusťte si VCom7 (uživatel "provoz").

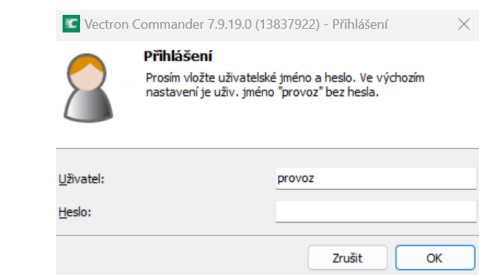

- jděte do Pokladní programy → Upravit → Pokladna (1 - hlavní)

| C Vectron Co        | ommander 7.9  | .19.0           |                   |                    |                               |       |
|---------------------|---------------|-----------------|-------------------|--------------------|-------------------------------|-------|
| Soubor Up           | ravit Zobrazi | t <b>Výkazy</b> | Pokladní Programy | Komunikace Konfi   | gurace Ostatní Okno           | Pomoc |
| <b>.</b> - <b>L</b> | -             | <b> </b>        | Upravit           | Ctrl+P             | POS 7 (1)<br>Mobilní pokladna | (2)   |
|                     |               |                 | Kopírovat pomo    | ocí sady nastavení |                               |       |

Poznámka: Pokladny mají nastavení DPH (na dané provozovně) vždy sdílené s pokladnou č. 1. Pokud máte provozoven více, je možné že budete muset změnit nastavení DPH na každé zvlášť.

- dále si vlevo rozklikněte složku "Způsoby plateb atd." a vyberte kategorii "Daně". - na řádku s 10% DPH přepište všechny hodnoty z "10" na "12".

| C Vectron Commander 7.9.19.0 - [[1] POS 7 - Zp | ůsoby platby atd> Da                          | ině]                                  |                        |                   |                 |                      |                      |
|------------------------------------------------|-----------------------------------------------|---------------------------------------|------------------------|-------------------|-----------------|----------------------|----------------------|
| Soubor Upravit Zobrazit Výkazy Pokladr         | ní Programy Komunik                           | ace Konfigurace Ostatn                | í Okno Pomoc           |                   |                 |                      |                      |
| D D 🐘   🌦   🎒 - 🐴   🎒                          | <table-of-contents> 🔝 🔜 🖏</table-of-contents> | 🖣 🏰 - 🌆 🖇                             | h 🚰 🔝 🐷                |                   |                 |                      |                      |
| 🕒   🖏                                          |                                               |                                       |                        |                   |                 |                      |                      |
| 4 🕨 📳 📰 🗐 🔩 🍸 🖩                                | 📲 🖉 😤 🕅                                       | i i i i i i i i i i i i i i i i i i i | i                      |                   |                 |                      |                      |
| Seznam složek                                  | Číslo Jméno                                   | Sa Jméno na účtence                   | Značka Prodej          | Prodej bez daně   | Jméno na výkaze | Prodej s daní VÝKAZ  | Prod. bez daně VÝKAZ |
| 🖃 🗁 Zboží (PLU) atd.                           | 1 DPH 0%%                                     | z toho DPH 0%%                        | 1 Suma včetně 0%% DPH  | Suma bez 0%% DPH  | DPH 0%%         | Suma včetně 0%% DPH  | Suma bez 0%% DPH     |
| – 🧮 Zboží (PLU)                                | 2 DPH 10%%                                    | 10 z toho DPH 10%%                    | 2 Suma včetně 10%% DPH | Suma bez 10%% DPH | DPH 10%%        | Suma včetně 10%% DPH | Suma bez 10%% DPH    |
| Skupiny zboží                                  | 3 DPH 15%%                                    | 15 z toho DPH 15%%                    | 3 Suma včetně 15%% DPH | Suma bez 15%% DPH | DPH 15%%        | Suma včetně 15%% DPH | Suma bez 15%% DPH    |
| - III Hlavní skupiny 1                         | 4 DPH 21%%                                    | 21 z toho DPH 21%%                    | 4 Syma včetně 21%% DPH | Suma bez 21%% DPH | DPH 21%%        | Suma včetně 21%% DPH | Suma bez 21%% DPH    |
| - III Řadící skupiny                           |                                               |                                       |                        |                   |                 |                      |                      |
| ⊕ <sup>™</sup> Výběrová okna                   |                                               | 1                                     | 00/ $1$                | 20/               |                 |                      |                      |
| Order PLUs                                     |                                               |                                       | 0% ~> 1                | 1%                |                 |                      |                      |
| Countdown PLU                                  |                                               |                                       | 070 1                  |                   |                 |                      |                      |
| 🛞 🛅 Obsluha atd.                               |                                               |                                       |                        |                   |                 |                      |                      |
| Způsoby platby atd.                            |                                               |                                       |                        |                   |                 |                      |                      |
| Měny<br>Daně                                   |                                               |                                       |                        |                   |                 |                      |                      |
| Stoly / účty/Accounting memories               |                                               |                                       |                        |                   |                 |                      |                      |

Poznámka: Standardně je DPH 10% na řádku č. 2, u starších zákazníků je na řádku č. 4. Pořadí DPH na jednotlivých řádcích neměňte!

dále jděte vlevo do kategorie "Skupiny zboží" a u všech skupin které spadají do kategorie nealko nápojů, včetně točeného piva změňte ve sloupečku "Daň č. 1" hodnoty z 2-10% na 4-21% DPH.
 zároveň doporučujeme zkontrolovat nastavení DPH i u všech ostatních skupin položek!

### 4 🕨 🔄 🔲 😫 🍸 📑 🖉 😤 🖓 😫 🗛 🖓 💐 🍃 💐 🦻 🖓

| Seznam složek                   | Číslo | Jméno         | ⊿ マ Hlavní skupina 1 |         | 🗄 Tisk |                  | 🛛 🔻 🛛 Daň č. 1   |
|---------------------------------|-------|---------------|----------------------|---------|--------|------------------|------------------|
| 🖃 🗁 Zboží (PLU) atd.            | 1     | Nealko        | 1 - Bar              | 1 - Ano |        | 1 - Kus          | 2 - DPH 10%      |
| Zboží (PLU)                     | 2     | Káva          | 1 - Bar              | 1 - Ano |        | 1 - Kus          | 2 - DPH 10%      |
| Skupiny zboží                   | 3     | Teplé nápoje  | 1 - Bar              | 1 - Ano |        | 1 - Kus          | 2 - DPH 10%      |
| Hlavní skupiny 1                | 4     | Pivo čepované | 1 - Bar              | 1 - Ano |        | 1 - Kus          | 2 - DPH 10%      |
| 🛄 Řadící skupiny                | 5     | Bílé víno     | 1 - Bar              | 1 - Ano |        | 1 - Kus          | 4 - DPH 21%      |
| Wýběrová okna                   | 6     | Červené víno  | 1 - Bar              | 1 - Ano |        | 1 - Kus          | 4 - DPH 21%      |
| Order PLUs                      | 7     | Sekt          | 1 - Bar              | 1 - Ano |        | 1 - Kus          | 4 - DPH 21%      |
| Countdown PLU                   | 8     | Alkohol       | 1 - Bar              | 1 - Ano |        | 1 - Kus          | 4 - DPH 21%      |
| ⊕ Cobsluha atd.                 | 9     | Koktejly      | 1 - Bar              | 1 - Ano |        | 1 - Kus          | 4 - DPH 21%      |
| Zpusoby platby atd.             | 10    | Pochutiny     | 1 - Bar              | 1 - Ano |        | 1 - Kus          | 2 - DPH 10%      |
| Meny                            | 11    | Ostatní bar   | 1 - Bar              | 1 - Ano |        | 1 - Kus          | 4 - DPH 21%      |
| Book / účty/Accounting memories | 12    | -             | 0 - No selection     | 0 - Ne  |        | 0 - No selection | 0 - No selection |
| ECR attributes                  | 13    | -             | 0 - No selection     | 0 - Ne  |        | 0 - No selection | 0 - No selection |

Poznámka: U starších zákazníků se jedná o změnu hodnot z 4-10% na 3-21%.

## VECTRON

|   | nukonee zineny utozte ik                       | 01    | iou     | "anskely a zaviele okno                | portidumen                                   | programa         | nensi  |                  | i (vpiuvo i      | iunoi | C). |          |
|---|------------------------------------------------|-------|---------|----------------------------------------|----------------------------------------------|------------------|--------|------------------|------------------|-------|-----|----------|
| I | C Vectron Commander 7.9.19.0 - [[1] POS 7 - Zb | oží   | (PLU) a | itd> Skupiny zboží]                    |                                              |                  |        |                  |                  | -     | O   | $\times$ |
|   | 🔽 Soubor Upravit Zobrazit Výkazy Poklad        | lní P | rogram  | ny Komunikace Konfigurace Ostatní Okno | Pomoc                                        |                  |        |                  |                  |       | _   | 8 ×      |
|   | 🖪 • 🖻 • 🛗   🏪   🎒 • 🐴   🎒                      |       | è       | L 🛃 🖏   🏊 🔐 - 🛼   🏤 😤                  |                                              |                  |        |                  |                  |       |     | 1        |
|   |                                                |       |         |                                        |                                              |                  |        |                  |                  |       |     | /        |
|   | 4 🕨 📳 🔲 🗐 😫 🍸 📗                                | ų.    | - P     | °: M 🚽 🗟 🗟 🗟                           | <b>,</b> , , , , , , , , , , , , , , , , , , |                  |        |                  |                  |       |     | ·        |
|   | Seznam složek                                  |       | Číslo   | Jméno                                  | ⊠ ⊽ Hlavní skupina 1                         | ▼ Do sk./obsluha | 🕀 Tisk |                  | 🗷 🔻 🛛 Daň č. 1   |       |     |          |
|   | 🖶 🗁 Zboží (PLU) atd.                           |       | 1       | Nealko                                 | 1 - Bar                                      | 1 - Ano          |        | 1 - Kus          | 4 - DPH 21%      |       |     |          |
|   | Zboží (PLU)                                    |       | 2       | Káva                                   | 1 - Bar                                      | 1 - Ano          |        | 1 - Kus          | 4 - DPH 21%      |       |     |          |
|   | Skupiny zboží                                  |       | 3       | Teplé nápoje                           | 1 - Bar                                      | 1 - Ano          |        | 1 - Kus          | 4 - DPH 21%      |       |     |          |
|   | <ul> <li>Hlavní skupiny 1</li> </ul>           |       | 4       | Pivo čepované                          | 1 - Bar                                      | 1 - Ano          |        | 1 - Kus          | 4 - DPH 21%      | ]     |     |          |
|   | - IIII Radící skupiny                          |       | 5       | Bílé víno                              | 1 - Bar                                      | 1 - Ano          |        | 1 - Kus          | 4 - DPH 21%      | ]     |     |          |
|   | Výběrová okna                                  |       | 6       | Červené víno                           | 1 - Bar                                      | 1 - Ano          |        | 1 - Kus          | 4 - DPH 21%      | 1     |     |          |
|   |                                                |       | 7       | Sekt                                   | 1 - Bar                                      | 1 - Ano          |        | 1 - Kus          | 4 - DPH 21%      | 1     |     |          |
|   | Countdown PLU                                  |       | 8       | Alkohol                                | 1 - Bar                                      | 1 - Ano          |        | 1 - Kus          | 4 - DPH 21%      | 1     |     |          |
|   | Ubsluha atd.                                   |       | 9       | Koktejly                               | 1 - Bar                                      | 1 - Ano          |        | 1 - Kus          | 4 - DPH 21%      | 1     |     |          |
|   | Zpusoby platby atd.                            |       | 10      | Pochutiny                              | 1 - Bar                                      | 1 - Ano          |        | 1 - Kus          | 4 - DPH 21%      |       |     |          |
|   | - meny                                         |       | 11      | Ostatní bar                            | 1 - Bar                                      | 1 - Ano          |        | 1 - Kus          | 4 - DPH 21%      |       |     |          |
|   | - m Dane                                       |       | 12      | -                                      | 0 - No selection                             | 0 - Ne           |        | 0 - No selection | 0 - No selection | 1     |     |          |
|   | ECR attributes                                 |       | 13      | -                                      | 0 - No selection                             | 0 - Ne           |        | 0 - No selection | 0 - No selection |       |     |          |
|   |                                                |       |         |                                        |                                              |                  |        |                  |                  |       |     |          |

- nakonec změny uložte ikonou "diskety" a zavřete okno pokladních programů menším křížkem (vpravo nahoře).

Poznámka: Pokud okno pokladních programů nezavřete, změny nepůjdou do pokladen odeslat!

- poslání změn do pokladen provedete přes Komunikace → Pokladní programy → Poslat

| Soubor Upravit Zobrazit Výkazy Pokladní Programy<br>Soubor Upravit Zobrazit Výkazy Pokladní Programy<br>Soubor Upravit Zobrazit Výkazy Pokladní Programy<br>Státhnoutikační žurnál<br>Státhnout čtení<br>Státhnout čtení<br>Ctrl+Alt+L<br>Státhnout fiscální čtení<br>Ctrl+Alt+F<br>Pokladní Programy<br>Pokladní Programy<br>Státhnout čtení<br>Ctrl+Alt+F                                                                                                    |
|----------------------------------------------------------------------------------------------------|
| • • • • • • • • • • • • • • • • • • •                                                                                                    |
| Zobrazit komunikační úkoly Shift+(trl+Alt+)<br>Vyhodnotit komunikační úkoly Ctrl+Alt+W<br>Stáhnout čtení Ctrl+Alt+L<br>Stáhnout fiscální čtení Ctrl+Alt+F<br>Pokladní Programy                                                                                                    |
| Vyhodnotit komunikační úkoly Ctrl+Alt+W  Stáhnout čtení Ctrl+Alt+L  Stáhnout fiscální čtení Ctrl+Alt+F  Potladní Programy  Ctrl+Alt+P  Ctrl+Alt+P                                                                                                    |
| Stáhnout čtení Ctrl+Alt+L Stáhnout fiscální čtení Ctrl+Alt+F Potladní Programy Potladní Programy Potladní Programy                                                                                                    |
| Stáhnout fiscální čtení Ctrl+Alt+F Pokladní Programy Pokladní Programy Pokladní Program Pokladní Program Pokladní Pokladní Pokla |
| Pokladní Programy                                                                                                    |
|                                                                                                    |
| 📇 Stáhnout základní informace Ctrl+Alt+B                                                                                                    |
| 🛐 Provést hromadné úkoly Ctrl+Alt+O                                                                                                    |
| Provést Automatiké funkce (Timer) Ctrl+Alt+T                                                                                                    |
| R Provést vzdálené úkoly Ctrl+Alt+R                                                                                                    |

- v prvním okně označte všechny pokladny a zmáčkněte tl. "Další >".

 - ve druhém okně rozklikněte složky "Zboží (PLU) atd." a "Způsoby platby atd.", označte kategorie "Skupiny zboží" a "Daně" a zmáčkněte tl. "Další >".

- ve třetím okně vyberte režim zasílání "Plná replikace" a zmáčkněte tl. "Provést".

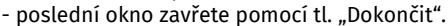

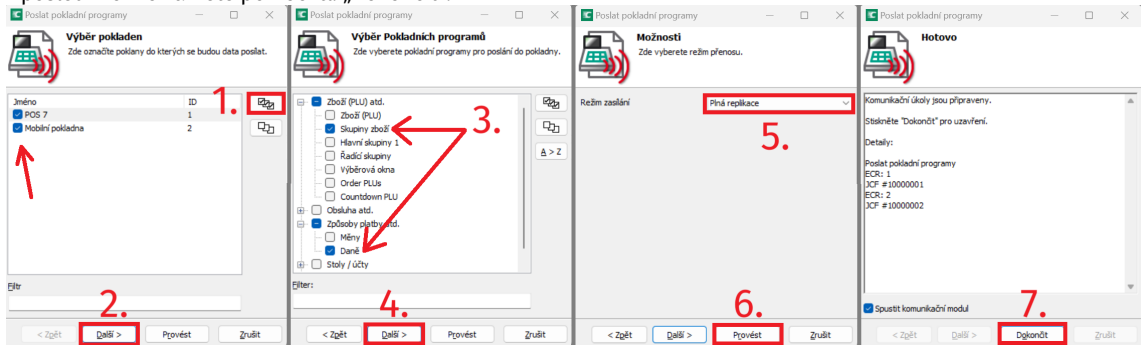

 - následně si na pokladně vytiskněte zkušební účet s PLU z kategorie nealko a jídlo a zkontrolujte že je na účtence nově DPH 21% a 12%.
 Vzážká 2348, praha 16 třizěrujsty, Diferzizializity

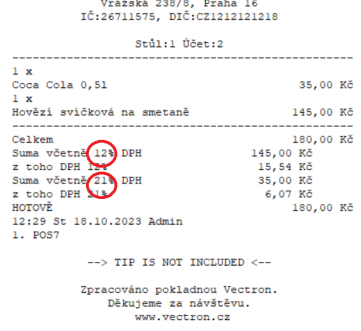

Poznámka: Správná funkčnost tl. "S Sebou" může být zajištěna pouze vzdálenou úpravou nastavení technikem Vectron. Pokud funkci "S Sebou" používáte, objednejte si prosím kontrolu nastavení na: servis@vectron.cz